#### Preface

This user guide will assist you in registering your dial-up Internet using the starter kit CD.

To complete this task you will require the following:

• Starter Kit CD

Simply follow the step by step instructions below, or contact our Customer Care number for further assistance.

| <b>SOU</b>    | L                                                                                    | Instructions                                                                |
|---------------|--------------------------------------------------------------------------------------|-----------------------------------------------------------------------------|
| Menu          | Welcome to the Soul Dial-up Internet Starter Kit                                     | In the Welcome to the SoulDial-up<br>linternet Starter Kit screen, complete |
| Soul Services | Never Pay for Dial-up Access Again!                                                  | the following step:                                                         |
| Help / FAQs   |                                                                                      | Select New users please click                                               |
| Bonus Tools   | New User                                                                             | here.                                                                       |
| Exit          | If you have never registered an Internet service with us, please click <u>here</u> . | The Get Ready screen is displayed.                                          |
|               | Existing User                                                                        |                                                                             |
|               | If you want to reinstall your Internet settings to your                              |                                                                             |
|               |                                                                                      |                                                                             |
|               |                                                                                      |                                                                             |
|               |                                                                                      |                                                                             |
|               |                                                                                      |                                                                             |

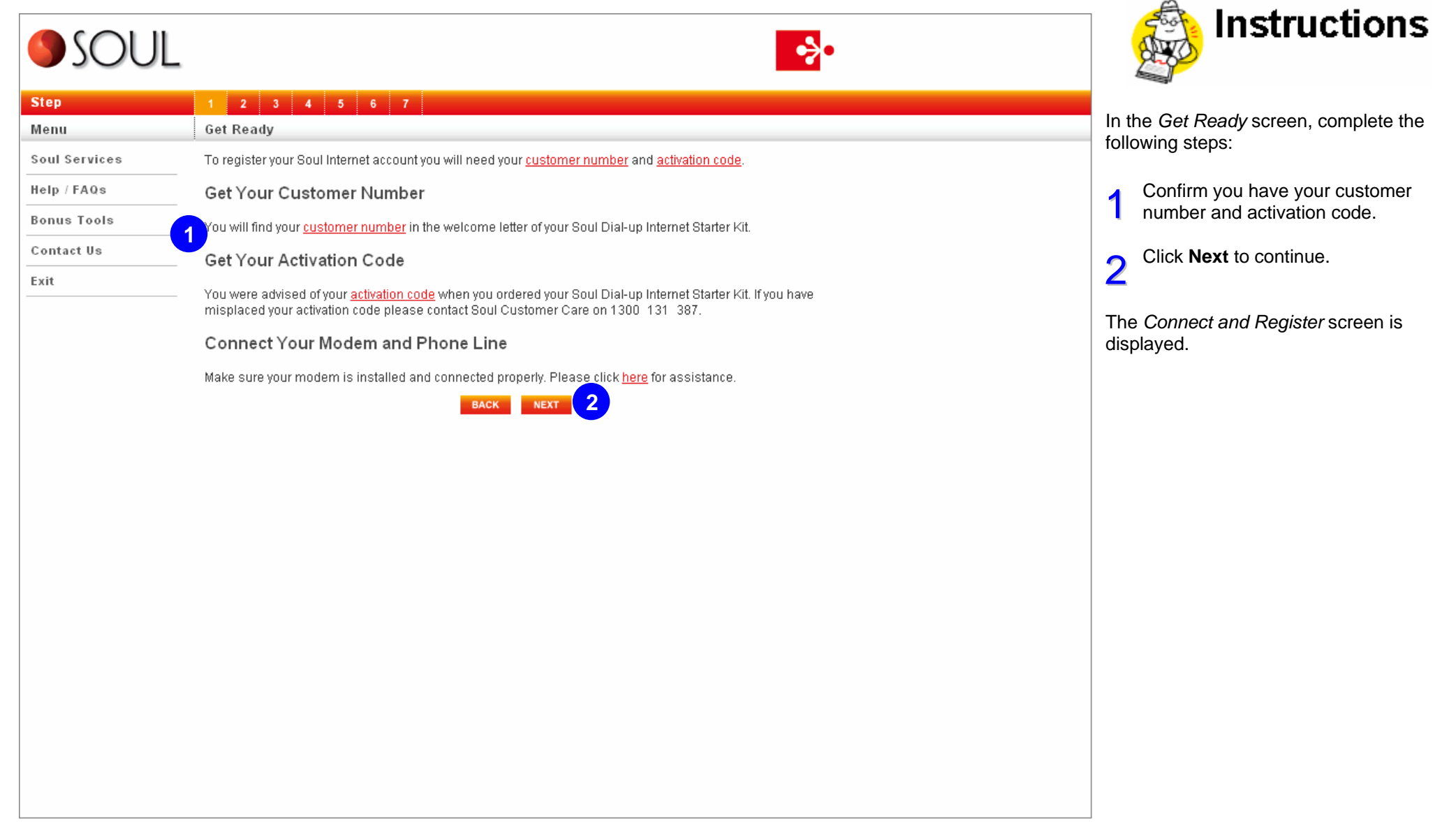

# **SOUL**

| <b>SOUL</b>   |                                                                                                    |
|---------------|----------------------------------------------------------------------------------------------------|
| Step          | 1 2 3 4 5 6 7                                                                                                    |
| Menu          | Connect & Register                                                                                                    |
| Soul Services | You are now ready to register your new Soul Dial-up Internet account.                                                                                                    |
| Help / FAQs   | With your modem and phone line connected, your computer will dial into the Soul registration server where                                                                                                    |
| Bonus Tools   | you will be able to activate and configure your Internet account.                                                                                                    |
| Contact Us    | By clicking <b>"Next</b> " below, this screen will close and your computer will dial the Soul registration server ( <u>local</u><br><u>call costs apply</u> ).                                                   |
| Exit          | Please Note: You may be asked to click "OK" to confirm which modem to use to connect to the registration<br>server. There will be a delay in loading Step 3 while you are connecting to our registration server. |
|               | BACK NEXT                                                                                                    |

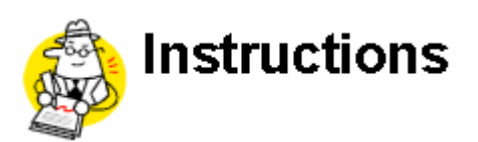

In the Connect and Register screen, complete the following step:

Read the text, and click Next if 1 you wish to continue.

The Internet Connection Wizard screen is displayed.

#### Internet Connection Wizard

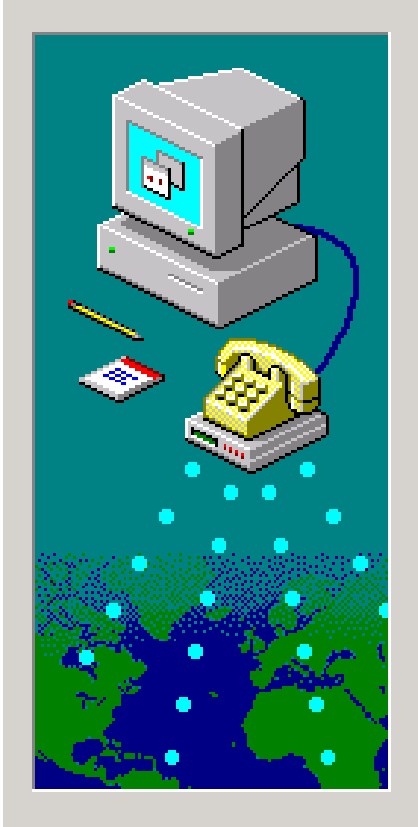

#### Connecting

The Internet Connection wizard will now connect to your Internet service provider.

Phone Number: 0198333998

Dialing...

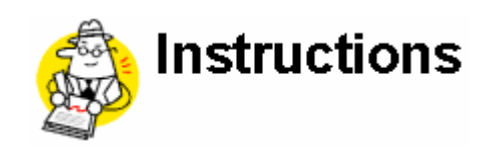

In the *Internet Connection Wizard* screen, complete the following step:

1 Wait for the connection to dial through.

The Enter Customer Number and Activation Code screen is displayed.

Cancel

•>•

#### SOUL

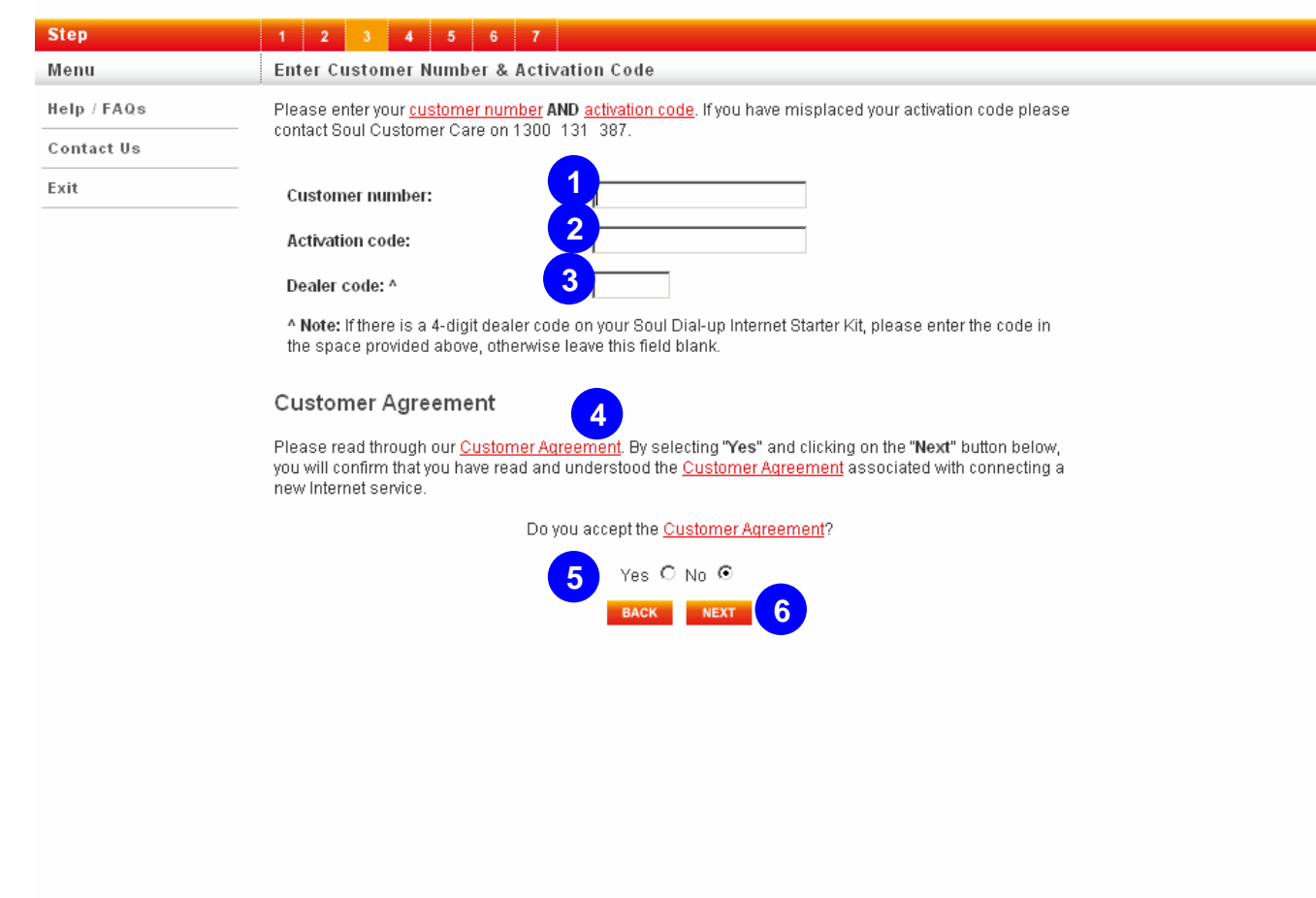

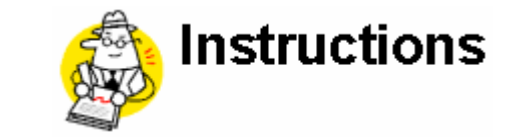

۸

In the *Enter Customer Number and Activation Code* screen, complete the following steps:

- Enter your customer number in the **Customer number:** field.
- 2 Enter your activation code in the **Activation code:** field.
- 3 If there is a 4-digit dealer code on your Starteer Kit, enter the code in the **Dealer code** box.

**4** Read our Customer Agreement by clicking the link.

5 Select the Yes radio button to indicate you have read and accepted the Customer Agreement.
6 Click Next to continue.

The Your Internet Plan screen is

displayed.

•}•

# **SOUL**

| Step        | 1 2 3 4 5 6 7                           |                             |  |  |
|-------------|-----------------------------------------|-----------------------------|--|--|
| Menu        | Your Internet Plan                      | Your Internet Plan          |  |  |
| Help / FAQs | Never Pay for Dial-up Access Again!     |                             |  |  |
| Contact Us  |                                         |                             |  |  |
| Exit        | Offer Summary                           |                             |  |  |
|             | Plan Term                               | 12 months                   |  |  |
|             | Monthly Dial-up Plan Fee                | \$0.00                      |  |  |
|             | Monthly Line Rental                     | \$29.95                     |  |  |
|             | Internet Setup Charge                   | Free                        |  |  |
|             | Local Call Rate                         | 16.50                       |  |  |
|             | Data Caps                               | Unlimited                   |  |  |
|             | Excess Data Charges                     | N/A                         |  |  |
|             | Time Caps                               | Unlimited                   |  |  |
|             | Your Soul Buyers Checklist              |                             |  |  |
|             | Internet Type                           | Dial Up                     |  |  |
|             | Speed                                   | 56kps                       |  |  |
|             | Usage Restrictions                      | Internet Terms & Conditions |  |  |
|             | MegaPop-single access number nationally | Yes                         |  |  |
|             | Email Addresses                         | 5                           |  |  |
|             | SPAM Filter                             | Free                        |  |  |
|             | Virus Filter                            | Free                        |  |  |
|             | Web Mail                                | Free                        |  |  |
|             | Personal Web Space                      | 20Mb                        |  |  |
|             | Click here for Minimum Requirements     |                             |  |  |
|             | Click here for Deal Conditions          |                             |  |  |

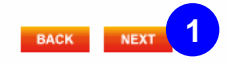

In the Your Internet Plan screen, complete the following step:

۵

-

- Read the details of your plan and then click **Next** to continue. 1

The Choose Your Username and Password screen is displayed.

•

#### **SOOL**

| Step        | 1 2 3 4 5 6 7                                                                                                    |  |
|-------------|----------------------------------------------------------------------------------------------------|--|
| Menu        | Choose Username & Password                                                                                                    |  |
| Help / FAQs | Choose Your Username                                                                                                    |  |
| Contact Us  | Your username is used to securely logon to the Internet and also forms a part of your email address                                                                                                    |  |
| Exit        | (eg username@mysoul.com.au).                                                                                                    |  |
|             | Valid usernames are between 3 and 15 characters, are case sensitive and can contain letters, numbers, full<br>stops, hyphens and underscores.                                                                                                    |  |
|             | Please Note: The username you are choosing may already exist. Please enter your desired username in the field below and click "Check" for its availability.                                                                                                    |  |
|             | Username: 1                                                                                                    |  |
|             | Choose Your Password                                                                                                    |  |
|             | Your password is your key to the Internet. Please keep your password in a safe location and do not disclose it<br>to anyone.                                                                                                    |  |
|             | Please Note: Valid passwords are between 4 and 12 characters, are case sensitive and can contain letters<br>and numbers.                                                                                                    |  |
|             | Password:                                                                                                    |  |
|             | Confirm password:                                                                                                    |  |
|             | Service Passcode                                                                                                    |  |
|             | Your 4-digit service passcode is used to identify you when you call us for technical support or information about your account. Please keep this in a safe place and only disclose it to those you wish to have access to your account. You can change your service passcode any time by calling us on 1300–131–387. |  |
|             | Please Note: This is <u>not</u> your dial in password. Valid service passcodes are 4 characters in length and<br>contain only numbers.                                                                                                    |  |
|             | 4-digit service passcode: 3                                                                                                    |  |
|             | васк снеск 4                                                                                                    |  |

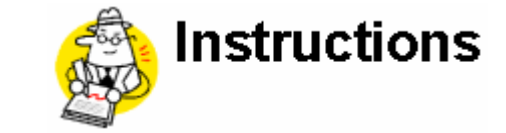

In the Choose Username and Password screen, complete the following steps:

\*

4

-

- Enter the chosen **username** in the 1 Username: field.
- Choose a password and enter it 2 Choose a password and enter it into the **Password:** and **Confirm** 
  - password: fileds.
- 3 Enter a 4-digit service passcode in the **4-digit service passcode** field.

Note: This is distinct from your Internet password and must consist of 4 numbers. Click Check to continue.

The Internet Account and Access Details screen is displayed.

A .

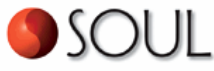

| JOOL               |                                                                                                    |                                                                                                    |                       |
|--------------------|----------------------------------------------------------------------------------------------------|----------------------------------------------------------------------------------------------------|-----------------------|
| Step               | 1 2 3 4 5 6 7                                                                                                    |                                                                                                    |                       |
| Menu               | Internet Account & Access Deta                                                                                           | ils                                                                                                    |                       |
| Help / FAQs        | Please note down or <u>print</u> the following                                                                           | ; information for future reference.                                                                                                    | E printer<br>friendly |
| Contact Us<br>Exit | t Us Internet Account Details                                                                                            |                                                                                                    |                       |
|                    | Username:<br>Password:<br>Your Service Passcode:<br>Your Soul Email Address:<br>Plan Name:                               | bless45@mysoul.com.au<br>password1<br>4545<br>bless45@mysoul.com.au<br>Never Pay for Dial Up Access                                                                          |                       |
|                    | Internet Access Details                                                                                                  |                                                                                                    |                       |
|                    | Dial-Up Number:<br>Incoming Mail:<br>Outgoing Mail:<br>News Server:<br>Personal Homepages FTP Server:<br>User Homepages: | 0198 333 131 ( <u>local call costs apply</u> )<br>pop3.mysoul.com.au<br>smtp.mysoul.com.au<br>news.mysoul.com.au<br>home.mysoul.com.au<br>http://home.mysoul.com.au/bless45/ |                       |
|                    | Please Note: You do not have to manu                                                                                     | ally set up your Internet access as this is completed                                                                                                    | in the next step.     |

Click "Next" to proceed to the final step of the registration process which will configure your computer and allow you to connect to the Internet.

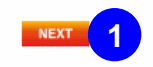

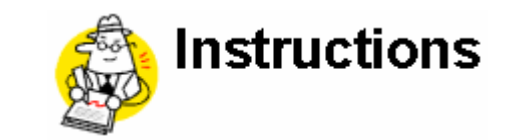

In the *Internet Account & Access Details* screen, complete the following step:

1 Note down or print the information on this screen, then click **Next**.

The *Registration Successful* screen is displayed.

#### SOUL

1 2 3 4 5 6 7 Step Registration Successful! Menu Help / FAQs Congratulations Contact Us Your Soul Internet registration has been successful! Exit Please continue below to configure your computer allowing you to connect to the Internet! Configure Your Computer Please click the button below to automatically configure your computer and you will be browsing the Internet in no time! Please Note: This screen will close and you may see a Windows pop up screen that will prompt you to "Save", "Open" or "Cancel" your configuration settings. Please make sure you click on the "Open" button or your computer's configuration will not be correct. Once your configuration is complete, please double click the Internet Explorer icon 🜔 to help you connect!

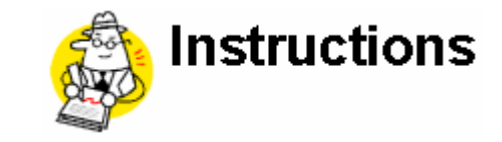

In the *Registration Successful* screen, complete the following steps:

1 Click **Configure** to configure your computer.

The File Download box is displayed.

#### File Download

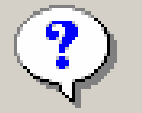

Some files can harm your computer. If the file information below looks suspicious, or you do not fully trust the source, do not open or save this file.

File name: soullins

File type: Internet Communication Settings

From: signup.mysoul.com.au

This type of file could harm your computer if it contains malicious code.

Would you like to open the file or save it to your computer?

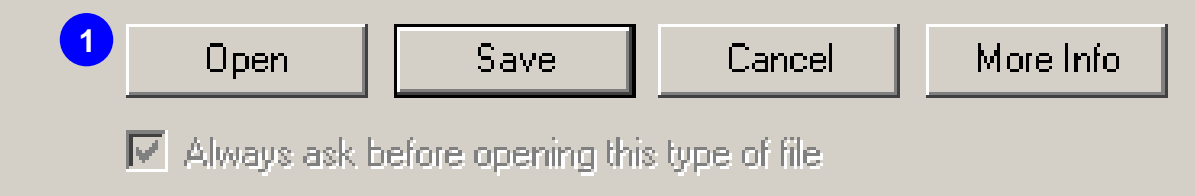

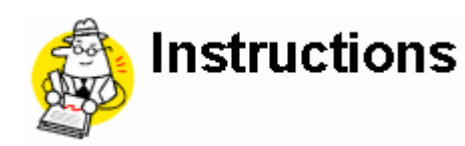

In the *File Download* box, complete the following step:

1 Click Open.

X

The *Dial-up Connection* screen is displayed.

| Dial-up Connection                                                                     |                       |              |  |  |  |
|----------------------------------------------------------------------------------------|-----------------------|--------------|--|--|--|
| Select the service you want to connect to, and then enter your user name and password. |                       |              |  |  |  |
| Connect to:                                                                            | Soul Internet         |              |  |  |  |
| User name:                                                                             | bless45@mysoul.com.au |              |  |  |  |
| Password:                                                                              | *****                 |              |  |  |  |
|                                                                                        | Save password         |              |  |  |  |
|                                                                                        | Connect automatically |              |  |  |  |
| 1 Connect                                                                              | Settings              | Work Offline |  |  |  |
|                                                                                        |                       |              |  |  |  |
|                                                                                        |                       |              |  |  |  |
|                                                                                        |                       |              |  |  |  |
|                                                                                        |                       |              |  |  |  |

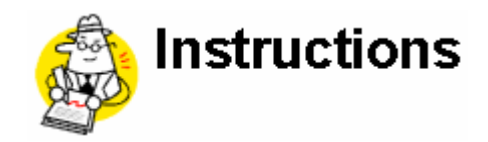

In the *Dial-up Connection* screen, complete the following step:

1 Click **Connect** to continue.

Your computer should now dial-in and connect to the Internet.

<u>Note</u>: You may need to run Internet Explorer to complete the connection.